PRINTED BY: tuan.lm@iigvietnam.com. Printing is for personal, private use only. No part of this book may be reproduced or transmitted without publisher's prior permission. Violators will be prosecuted.

- 3. To change the slide layout, you can:
  - a. On the Home tab, in the Slides group, click Layout.
  - b. On the Design tab, in the Slides group, click Slide Layout.
  - c. Right-click the slide in the Slides tab or the Slide pane and then click Layout.
  - d. Any of the above
  - e. a or c
  - 4. To insert a table onto a slide, you can:
    - a. On the Insert tab, in the Tables group, click Table.
    - b. Change the slide layout to the Title and Table layout.
    - c. On the Insert tab, in the Tables group, click Table, Insert Table.
    - d. Any of the above
    - e. a or c
  - 5. List the methods you can use to insert a chart onto a slide.
    - a. On the Insert tab, in the Illustrations group, click Chart.
    - b. Change the slide layout to the Title and Content layout, click Insert Chart icon.
    - c. On the Insert tab, in the Illustrations group, click Chart, click Insert Chart.
    - d. Any of the above
    - e. a or b